## **Timesheet Information Report**

| Overview    | The Timesheet Information report will identify all of the timesheet details (time worked, leave used, observed holidays, charge object(s) and timesheet status). The report may be run for an entire agency during a specific pay period or for one employee for a period of time when an employee Appointment ID is entered. There must be timesheet entries on the timesheet for the date range entered in the date from-to field filter. |
|-------------|----------------------------------------------------------------------------------------------------|
|             | The report returns both a PDF and Excel format when processed.                                                                                                    |
| Definitions | The report includes the following fields:                                                                                                    |
|             | Appointment ID – Employee's appointment ID                                                                                                    |
|             | Last Name – Employee's last name                                                                                                    |
|             | First Name – Employee's first name                                                                                                    |
|             | • MI – Employee's middle initial                                                                                                    |
|             | • Agency – OLO                                                                                                    |
|             | <ul> <li>Org Code – 24-digit HR Org Code from the employee's position during the<br/>period requested</li> </ul>                                                                                                    |
|             | <ul> <li>FLAIR Org Code – FLAIR Org Code from the employee's position during the<br/>period requested</li> </ul>                                                                                                    |
|             | <ul> <li>Group – Employee Group from the employee's position during the period requested</li> </ul>                                                                                                    |
|             | <ul> <li>Work Week – FLSA work week hours for included employees, from the<br/>employee's position during the period requested</li> </ul>                                                                                                    |
|             | <ul> <li>Pay Cycle – Pay Cycle from the employee's position during the period requested</li> </ul>                                                                                                    |
|             | <ul> <li>Position # - Position number assigned to the employee during the period requested</li> </ul>                                                                                                    |
|             | Work Date – Timesheet work date                                                                                                    |
|             | Hours Type – The hours type used on the date on the timesheet                                                                                                    |
|             | Hours – The number of hours recorded for the work date and hours type                                                                                                    |
|             | Status –Timesheet status text                                                                                                    |
|             | Approver – The last and first names of the timesheet approver                                                                                                    |
|             | Approval Date – The date the timesheet was approved                                                                                                    |

|                | <ul> <li>Charge Object – Charge Object Code – Charge Object text or Project text –<br/>Activity – Sub-Activity</li> </ul>                                                                                                    |
|----------------|----------------------------------------------------------------------------------------------------|
| Filters        | The report uses the following filters:                                                                                                    |
|                | Agency – Required filter; defaults to the agency's OLO code                                                                                                    |
|                | <ul> <li>Appointment ID – Optional filter; enter an appointment ID of employee being<br/>searched for; Required filter – To process the report for period searched<br/>greater than one month</li> </ul>                                                                                                    |
|                | • Date (From-To) – Required filter; To process the report for one date, enter the date in the "From" and the same date in the "To" date fields. To process the report for a range of dates (pay period), enter a date in both the "From" and "To" Date fields                                                                                                    |
|                | <ul> <li>Pay Cycle – Optional filter; To process the report for only one pay cycle<br/>select the cycle from the drop down list; to process the report for more than<br/>one pay cycle leave select a "From" and "To" the from the drop down; to<br/>process the report for all hours cycles leave the fields blank</li> </ul>                                           |
|                | • Employee Group - Optional filter; To process the report for only one group select the group from the drop down list; to process the report for more than one group leave select a "From" and "To" the from the drop down; to process the report for all groups leave the fields blank                                                                                  |
|                | • Processing Status - Optional filter; To process the report for only one status select the type from the drop down list; to process the report for more than one status select a "From" and "To" the from the drop down; to process the report for all statuses leave the fields blank                                                                                  |
|                | <ul> <li>Hours Type – Optional filter; To process the report for only one hours type<br/>select the type from the drop down list; to process the report for more than<br/>one hours types leave select a "From" and "To" the from the drop down; to<br/>process the report for all hours types leave the fields blank</li> </ul>                                         |
|                | • Org Code (From-To) – Optional filter. To process the report for one org code,<br>enter the org code in the "From" and the same org code in the "To" org code<br>fields. To process the report for a range of org codes, enter an org code in<br>both the "from" and "to" Org Code fields. Click the Refresh Values button to<br>see all available org code selections. |
| Sort Hierarchy | The report uses the following sort sequence:                                                                                                    |
|                | Appointment ID                                                                                                    |
|                | Work Date                                                                                                    |
|                | Hours Type                                                                                                    |
|                | Charge Object                                                                                                    |
|                | • Status                                                                                                    |
|                | • Approver                                                                                                    |

• Approval Date

| Authorization | Users with a security role code of A, B, C, F, G, H, I, K, M, N, S, T, U, X and Y will be able to process the report.                                                                                                    |  |  |  |  |  |  |  |
|---------------|----------------------------------------------------------------------------------------------------|--|--|--|--|--|--|--|
| Process Steps | <b>Step 1:</b> Select Manager landing page > Reports > Time and Attendance > Timesheet Information Report                                                                                                    |  |  |  |  |  |  |  |
|               | Step 2: Select Timesheet Information Report                                                                                                    |  |  |  |  |  |  |  |
|               | Step 3: Select/Enter the filter values                                                                                                    |  |  |  |  |  |  |  |
|               | Step 4: Select Run Report                                                                                                    |  |  |  |  |  |  |  |
|               | If the report finishes in <b>less</b> than three minutes, the report details display<br>in a grid. To view the report as a PDF, select Export to PDF. To view the<br>report in Excel, select Export to Excel. PDF reports are formatted for<br>printing, while Excel reports are unformatted so that the user can work<br>with the data as needed.                                                                              |  |  |  |  |  |  |  |
|               | If the report takes <b>more</b> than three minutes, you will receive a message<br>that you can access the report in the Previous Reports section. The report<br>will be available in the Previous Reports section with the status of the<br>report shown in the Processed column. If a red circle is displayed, the<br>report is still processing. If a green circle is displayed, select View to<br>access the report details. |  |  |  |  |  |  |  |
| Note          | Be sure to have KEYS turned ON to avoid report retrieval issue for filters trying to run by the code for specific transaction.                                                                                                    |  |  |  |  |  |  |  |

| Report Selection | Below is a sample of the Selection Criteria screen and the available |
|------------------|----------------------------------------------------------------------|
| Criteria Sample  | filters:                                                             |

| ✓ Report Input    |                            |   |            |   |          |
|-------------------|----------------------------|---|------------|---|----------|
|                   |                            |   |            |   | Run Repo |
| *Agency           | 5700 - DEPARTMENT OF CITRU | s |            | ~ |          |
| Appointment ID    |                            |   |            |   |          |
| *Date             | 02/05/2021                 |   | 02/18/2021 |   |          |
| Pay Cycle         |                            | ~ |            | ~ |          |
| Employee Group    |                            | ~ |            | ~ |          |
| Processing Status |                            | ~ |            | ~ |          |
| Hours Type        |                            | ~ |            | ~ |          |
| Org Code          | From                       |   | То         |   |          |
|                   |                            |   |            |   |          |

## **Report Sample**

For best results, print this report as landscape, letter size. Below is a sample of the Timesheet Information Report:

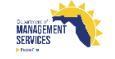

RUN DATE: 03/09/2021 13:06:22

## TIMESHEET INFORMATION REPORT DEPARTMENT OF CITRUS

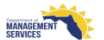

| PAGE:   | 19        |            |   |        |             |             |       |              |              |          |              |               |       |                |                                   |                  | People First  | - |
|---------|-----------|------------|---|--------|-------------|-------------|-------|--------------|--------------|----------|--------------|---------------|-------|----------------|-----------------------------------|------------------|---------------|---|
| APPT ID | LAST NAME | FIRST NAME | м | AGENCY | ORG CODE    | FLAIR ORG   | GROUP | WORK<br>WEEK | PAY<br>CYCLE | POSITION | WORK<br>DATE | HOURS<br>TYPE | HOURS | STATUS         | APPROVER LAST NAME/<br>FIRST NAME | APPROVAL<br>DATE | CHARGE OBJECT |   |
|         | 1         |            |   | 5700   | 57020300000 | 57101009001 | 2     |              | UM           | 000212   | 02/05/2021   | 1000          | 8     | Approved       |                                   | 03/08/2021       |               |   |
|         |           | I          | D | 5700   | 57030100000 | 57101210001 | 2     |              | UM           | 000119   | 02/05/2021   | 1000          | 8     | Approved       |                                   | 03/01/2021       |               |   |
|         |           |            | D | 5700   | 57040100000 | 57101610001 | 2     |              | ИМ           | 000278   | 02/05/2021   | 1000          | 8     | Approved       |                                   | 03/08/2021       |               |   |
|         |           |            | D | 5700   | 57040100000 | 57101610001 | 2     |              | ИМ           | 000112   | 02/05/2021   | 1000          | 8     | Released for a |                                   |                  |               |   |
|         | I         |            | s | 5700   | 57020301000 | 57101012001 | 2     |              | ИМ           | 000220   | 02/05/2021   | 1000          | 6.5   | Approved       | l.                                | 03/01/2021       |               |   |
|         |           | :          | N | 5700   | 57040100000 | 57101610001 | 2     |              | UM           | 000192   | 02/05/2021   | 0052          | 8     | Approved       | ŧ                                 | 02/26/2021       |               |   |

THIS REPORT MAY CONTAIN INFORMATION THAT IS CONFIDENTIAL UNDER STATE OR FEDERAL LAW. IMPROPER ACCESS OR RELEASE OF SUCH INFORMATION MAY BE A VIOLATION OF THESE LAWS.

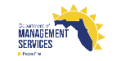